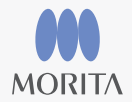

Diagnostic and Imaging Equipment Treatment Units Handpieces and Instruments Endodontic System Laser Equipment Laboratory Devices Educational and Training Systems Auxiliaries

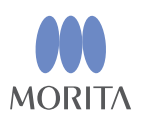

モリタデジタルサポートセンター 受付時間 9:30~17:35 月曜日~金曜日(祝日・当社指定の休日を除く) TEL 0800-333-4618(無料)

携帯、IP電話やひかり電話などからは、つながらない場合がございます。その際には、お手数ですが下記までご連絡下さい。 TEL 06-7633-1983 (有料)

MedVisor Dental 総合サイト: http://medvisor.dental-plaza.com

ソフト開発

リアリティエンジニアリング(アメリカ)

発売

### 株式会社モリタ

大阪本社 大阪府吹田市垂水町3-33-18 〒564-8650 T 06. 6380 2525 東京本社 東京都台東区上野2-11-15 〒110-8513 T 03. 3834 6161

# MedVisor dental G3

Thinking ahead. Focused on life.

# はじめに

目次

この度は MedVisor dental G3 をご利用下さいまして、誠にありがとうございます。 本書ではインストールおよびアンロックの手順、日常行っていただく基本的な操作、 機能の説明をしております。本製品を使用いただく前に本書をよくお読み下さい。 またお読みになった後も、いつもお手元に置いてお使い下さい。 なお製品の改善のため、機能および操作を予告なく変更する場合がありますので、 ご了承下さい。

ソフトウェア・バージョン: MedVisor dental G3 Ver. 1.0取扱説明書: 第一版 (2014 年 1 月)

# 商標

Microsoft、Windows、またはその他のマイクロソフト製品の名称および製品名は、 Microsoft Corporationの米国およびその他の国における商標または登録商標です。 その他、本書に記載されている会社名、製品名は、それぞれの会社の商標または 登録商標です。

| 01 確認事項/サポート ・・・ | • •      | · | • • | • | • | · | • | • | • | • | • • | P1  |
|------------------|----------|---|-----|---|---|---|---|---|---|---|-----|-----|
| 02 インストール手順 ・・・・ |          |   |     | • | • |   |   |   |   |   |     | Р3  |
| 03 アンロック手順 ・・・・・ |          |   | • • | • | • |   | • |   | • | • |     | P13 |
| 04 アンインストール ・・・・ |          |   | • • | • | • |   | • |   | • | • |     | P21 |
| 05 ボタンと画面の解説 ・・・ |          |   | • • | • | • |   | • |   | • | • |     | P23 |
| 06 書き込み画像のエクスポー  | $\vdash$ |   | • • | • | • |   | • |   | • | • |     | P29 |
| 07 印刷 ••••       |          |   |     |   | • |   |   |   |   |   |     | P31 |

# 01 確認事項/サポート

01.01 インストール前の確認事項

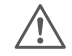

ご使用になる PC が動作環境を満たしていることをご確認下さい。

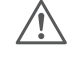

動作環境を満たした PC であっても、ハードウェアの状態または スペックにより正常に動作しない場合があります。

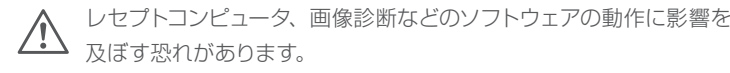

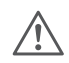

今後リリースされる Windows の更新プログラムは本製品の動作に 影響をおよぼす恐れがあります。

ウィルス対策ソフトにより本製品のインストールが正常に完了し なかった場合、そのウィルス対策ソフトのメーカーの指示に従い、 本製品をインストールして下さい。

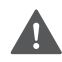

重要な歯科医院経営、診療、患者情報管理に関わるソフトをご使用 の PC ではお使いにならないで下さい。

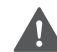

サーバへはインストールを行わないで下さい。

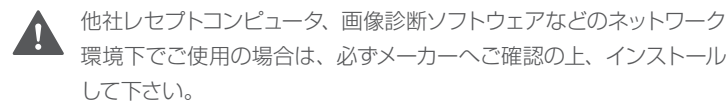

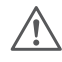

承諾を受けずに本製品を複製、レンタル(有償、無償を問わず) することは、法律で禁止されています。

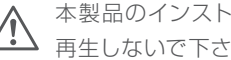

本製品のインストール用 DVD-ROM を家庭用 DVD プレイヤーで 再生しないで下さい。

### 01.02 動作環境

| 動作環境    |                                                                     |
|---------|---------------------------------------------------------------------|
| OS      | Windows 7 (32ビット/64ビット)<br>Windows 8/8.1 (32ビット/64ビット)              |
| CPU     | Intel Celeron 1.8GHz 以上<br>(Intel Core i3 2GHz 以上推奨、Intel Atomは対象外) |
| メモリ     | 2GB以上(4GB以上推奨)                                                      |
| ハードディスク | 5GB以上の空き容量                                                          |
| 画面解像度   | 1366 x 768以上を推奨                                                     |

01.03 サポート

お客様からのご質問をお電話にて承っております。 モリタデジタルサポートセンター お問合せ専用窓口 受付時間 9:30~17:35 月曜日~金曜日(祝日・当社指定の休日を除く) TEL 0800-333-4618 (無料)

携帯、IP電話やひかり電話などからは、つながらない場合がございます。 その際には、お手数ですが下記までご連絡下さい。 TEL 06-7633-1983 (有料)

メドバイザーのウェブサイトで最新のサポート情報をご案内しております。

http://medvisor.dental-plaza.com

# 02 インストール手順

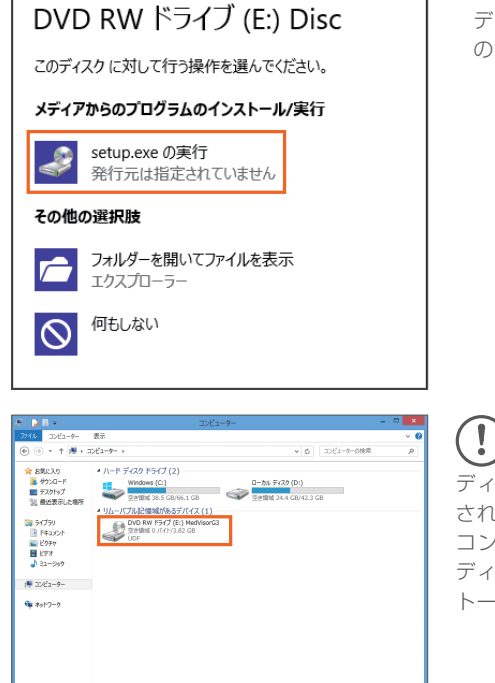

1.MedVisor dental G3のインストール ディスクを PCに挿入し、「setup.exe の実行しをクリックします。

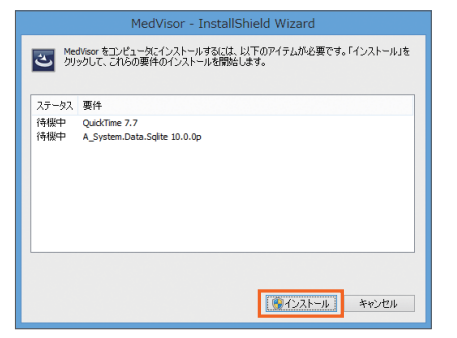

2.「インストール」をクリックします。 PCの環境により表示されるソフト は異なり、MedVisor dental G3を使 用するために必要なソフトが全てイ ンストール済みであればこの画面は 表示されません。

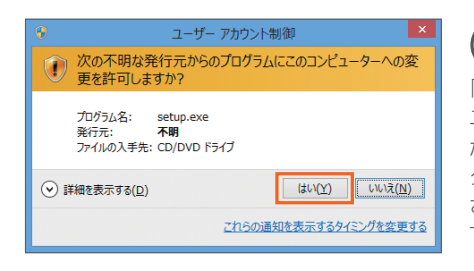

(!「インストール」をクリックした後に、 ユーザーアカウント制御のウィンドウ が表示された場合は、「はい」をクリッ クします。以後、同じウィンドウが表示 された場合は、「はい」をクリックして 下さい。

人 ホーム 井和 表示 管理 ④ → ↑ 品 → コンピューター → DVD RW F5-(ブ (E:) MedVisorG3 → □ 88 更新日時 1915 942 🚖 8気に入り # #9%-D-P 15SetupPrece 2014/01/03 10:21 2014/01/03 10:21 2009/05/22 5:53 構成設定 program file (0x0409) (0x0411) 21 KB 15 KB 1 KB 983 KB 1,016 KB 6 KB 34755 Autorun 2013/12/23 18:45 セットアップ情報 ライノフリ
 ドキュメント
 ビクチャ
 ビクチャ
 ビフオ
 ミュージック 2013/12/30 15:00 Windows インスト... 2013/12/30 14:56 アプリケーション 2013/12/30 15:00 構成設定 setup (# 30/2a-9-Ge zahn-h 84800E

ディスクを PCに挿入しても何も表示 されない場合は、エクスプローラーで コンピューターを表示し、挿入した ディスクをダブルクリックしてインス トールを開始させて下さい。

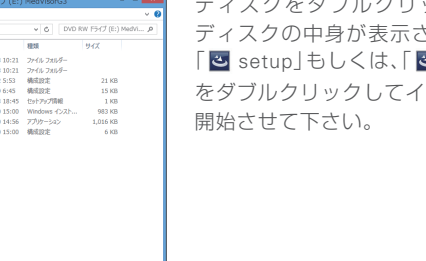

ディスクをダブルクリックした際に ディスクの中身が表示された場合は、 「≤ setup」もしくは、「≤ setup.exe」 をダブルクリックしてインストールを

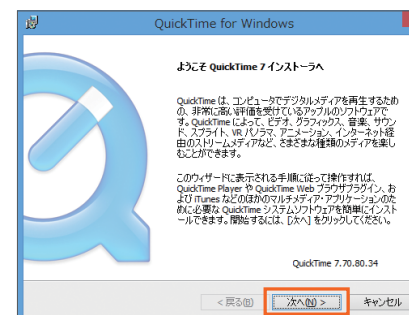

1.QuickTimeのインストールが開始され た場合は、「次へ」をクリックします。

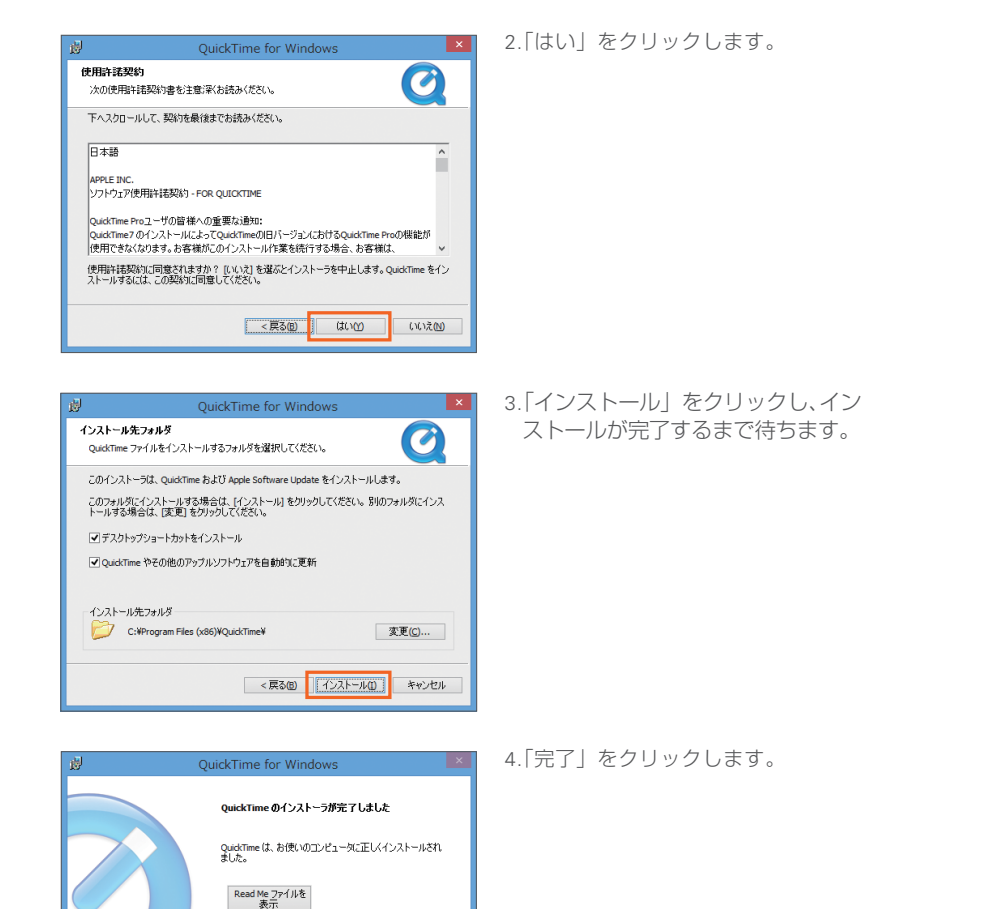

インストール処理を完了するには、「完了」をクリックしてくださ

< 戻る(8) 完了(8) キャンセル

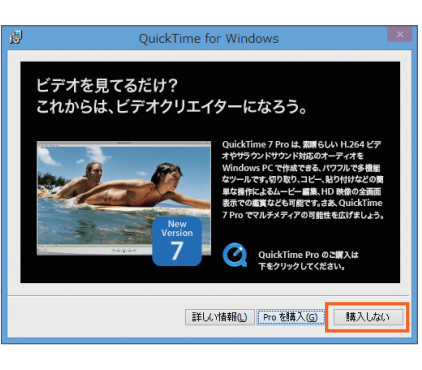

### 5.「購入しない」をクリックすると、 自動的に次の画面が表示されます。

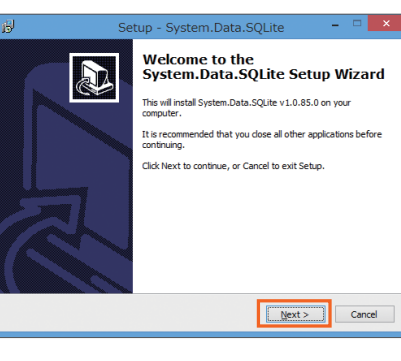

Setup - System.Data.SQLite

Setup will install System.Data.SQLite into the following folder.

C:¥Program Files (x86)¥System.Data.SQLite¥2012

At least 2.7 MB of free disk space is required.

Select Destination Location Where should System.Data.SOLite be installed?

### (し) 1.「System.Data.SQLite」のインス トールが開始された場合は、「Next」 をクリックします。

2.「Next」をクリックします。

□ ×

-

Browse...

Cancel

< Back Next >

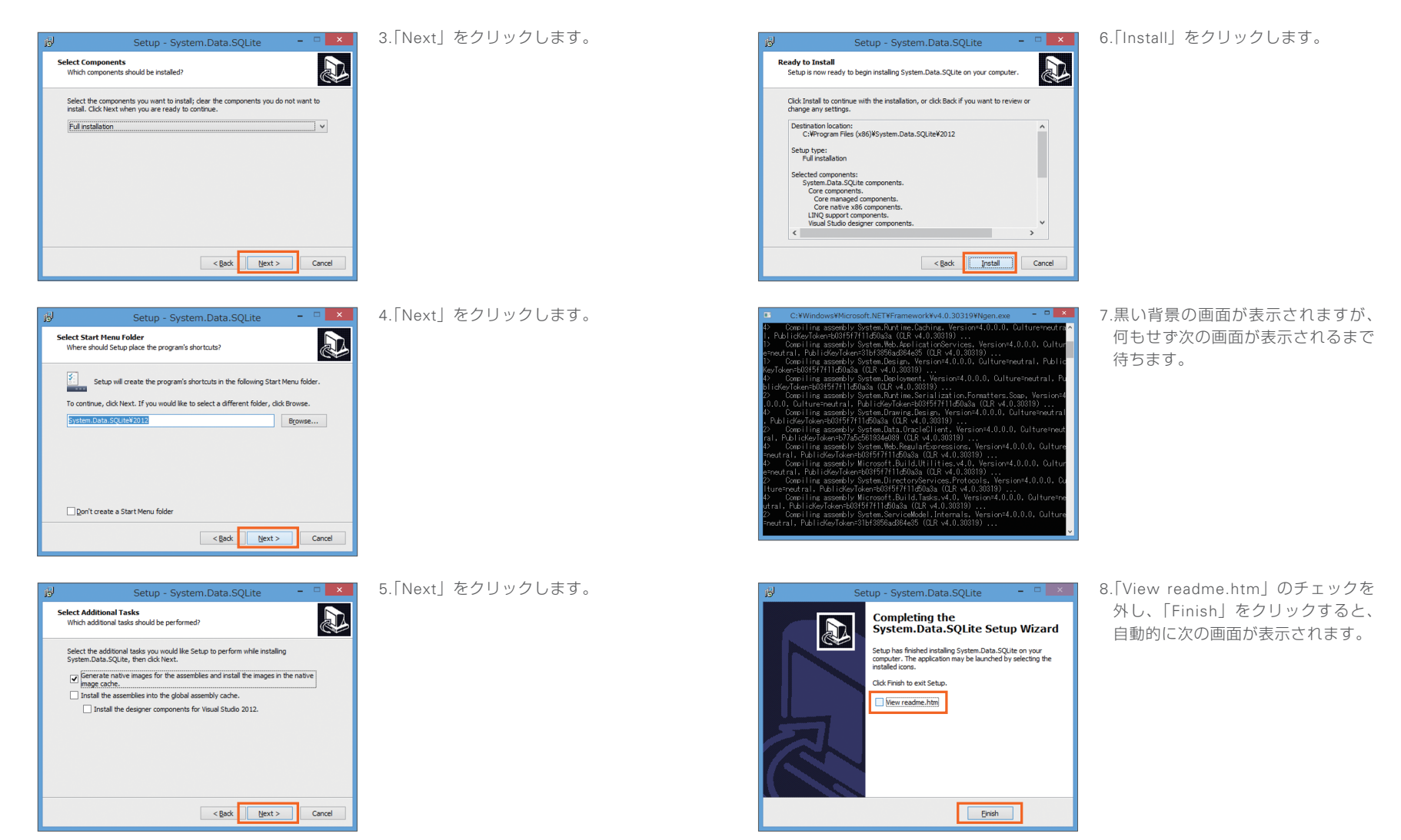

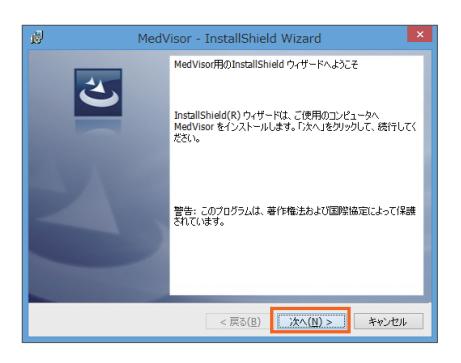

3.MedVisorのインストールウィンドウ が表示されたら、「次へ」をクリック します。

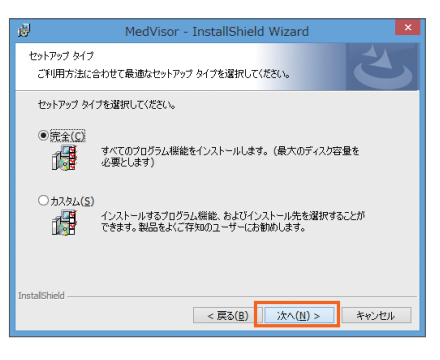

6.「次へ」をクリックします。

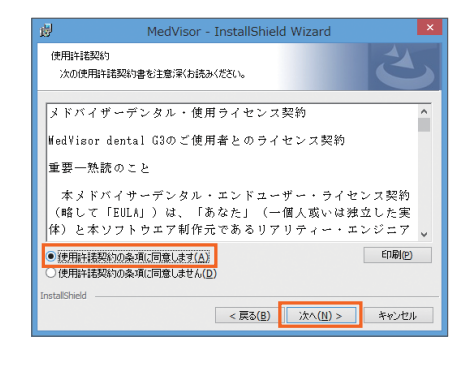

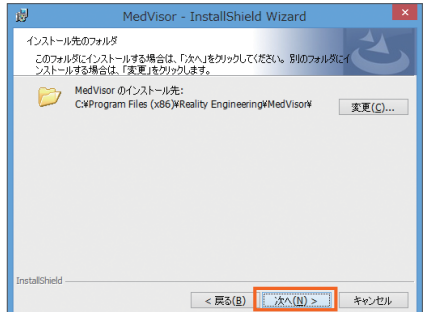

4. 「使用許諾契約の条項に同意します」を クリックし、「次へ」をクリックします。

5.「次へ」をクリックします。

MedVisor - InstallShield Wizard プログラムをインストールする準備ができました ウィザードは、インストールを開始する準備ができました。 「インストール」をクリックして、インストールを開始してください。 インストールの設定を参照したり変更する場合は、「戻る」をクリックしてください。「キャンセル」をク リックすると、ウィザードを終了します。 InstallShield < 戻る(B) (ディンストール(I) キャンセル

7.「インストール」をクリックします。

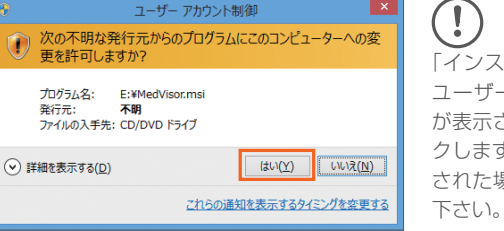

「インストール」をクリックした後に、 ユーザーアカウント制御のウィンドウ が表示された場合は、「はい」をクリッ クします。以後、同じウィンドウが表示 された場合は、「はい」をクリックして

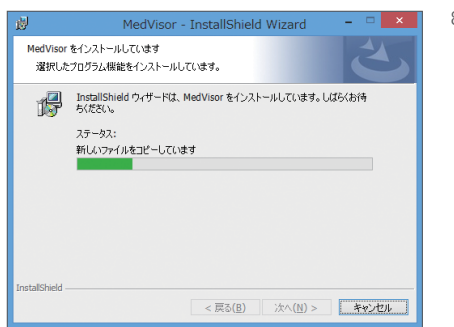

 インストールが開始されますが、約 4GBのファイル容量となるため、イン ストールに 20分以上時間が掛かる場合 があります。しばらくお待ち下さい。

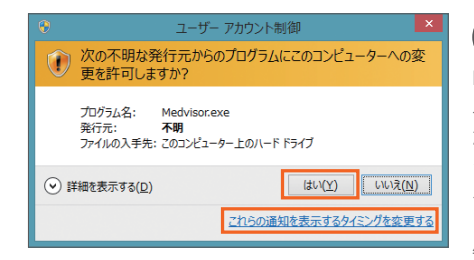

MedVisor dental G3を起動する際に ユーザーアカウント制御のウィンドウ が表示された場合は、「はい」をクリッ クして下さい。「これらの通知を表示す るタイミングを変更する」をクリック し、次に表示される画面で一番下の「通 知しない」までバーを下げ「OK」をク リックすると、ユーザーアカウント制御 のウィンドウが表示されなくなります。

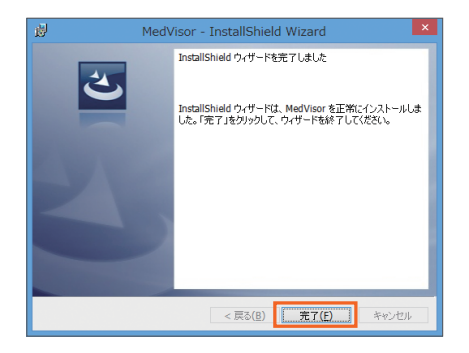

| 👪 l 💙 👪 💌 l      | MedVi                                       | sor              |               |          | • × |
|------------------|---------------------------------------------|------------------|---------------|----------|-----|
| 77イル ホーム 共有      | 表示                                          |                  |               |          | ~ • |
| 🛞 🍥 = 🕆 🕌 « Pr   | ogram Files (x86) > Reality Engineering > N | ledVisor >       | v 6 Ned       | /isorの検索 | p   |
| ★ お茶に30          | 1 名前                                        | 更新日時             | 1223          | 94X      | - 8 |
| 9220-F           | contents                                    | 2014/01/03 11:13 | ファイル フォルダー    |          |     |
| ■ デスクトップ         | App.Config                                  | 2013/11/16 13:16 | CONFIG 77-11- | 2 KB     |     |
| 10 最近表示した場所      | AvalonDock.dll                              | 2013/06/24 16:35 | アプリケーション協議    | 157 KB   |     |
| _                | AvalonDock.Themes.dll                       | 2013/06/24 16:35 | アプリケーション結婚    | 6 KB     |     |
| /是 PC            | S Chrome.dll                                | 2013/06/24 16:35 | アプリケーション結果    | 31 KB    |     |
| 3-D-K            | EntityFramework.dll                         | 2013/06/24 16:35 | アプリカーション協選    | 766 KB   |     |
| 🎽 テスクトップ         | Engerprint.dll                              | 2013/08/28 9:35  | アプリケーション結婚    | 7 KB     |     |
| 👔 FRaxoh         | GalaSoft.MvvmLight.Extras.WPF4              | 2013/06/24 16:35 | アプリケーション結果    | 56 KB    |     |
| 🗎 UTA            | GalaSoft.MvvmLight.WPF4.dll                 | 2013/06/24 16:35 | アプリケーション活用    | 22 KB    |     |
| 👔 音楽             | log4net.config                              | 2013/10/28 9:50  | CONFIG 72-112 | 2 KB     |     |
| 👔 英僚             | log4net.dll                                 | 2013/10/28 9:50  | アプリケーション協議    | 282 KB   |     |
| 📥 ローカル ディスク (C:) | ManagedQujcktime.dll                        | 2013/06/24 16:35 | アプリケーション結果    | 318 KB   |     |
| Windows (D:)     | (ii) Medvisor                               | 2013/12/13 16:41 | アプリケーション      | 2,698 KB |     |
|                  | Heavisonexe.config                          | 2013/11/16 13:16 | CONFIG 79-11/ | 2 KB     |     |
| 94 ネットワーク        | 🗟 Microsoft, Expression, Drawing, dll       | 2010/05/26 10:26 | アプリケーション結婚    | 120 KB   |     |
|                  | 🛞 Nicrosoft, Expression, Interactions, dll  | 2010/05/26 10:26 | アプリケーション結果    | 90 KB    |     |
|                  | Nicrosoft.Practices.ServiceLocatio          | 2013/06/24 16:35 | アプリケーション結果    | 30 KB    |     |
|                  | 🗟 SQLite.Designet.dll                       | 2013/06/24 16:35 | アプリケーション協選    | 171 KB   |     |
|                  | 🗟 System Data SQLIte dil                    | 2013/06/24 16:35 | アプリケーション結婚    | 764 KB   |     |
|                  | 🛞 System. Data. SQLite. Ling. dll           | 2013/06/24 16:35 | アプリケーション結果    | 179 KB   |     |
|                  | 🔊 System. Windows. Interactivity. dll       | 2010/05/26 10:26 | アプリケーション結果    | 39 KB    |     |
| 23 個の項目          |                                             |                  |               |          |     |

9.「完了」をクリックすると、インス トールが完了します。

() インストール後にデスクトップ上に MedVisorのショートカットが作成され ない場合は、

[C: ¥Program Files (x86) ¥Reality Engineering¥MedVisor」(64bit)、

「C: ¥Program Files¥Reality Engineering¥MedVisor」(32bit) のフォルダ内の「MedVisor」、もしくは 「MedVisor.exe」へのショートカットを 作成し、お好きな場所にショートカット を移動して下さい。

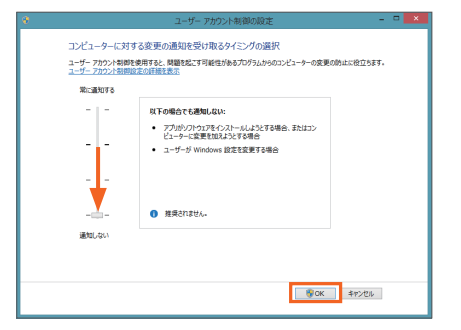

# 03 アンロック手順

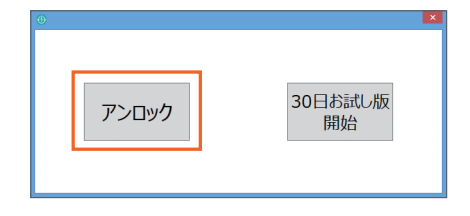

1.MedVisor dental G3を起動し、「ア ンロック」をクリックします。「30日 お試し版開始」をクリックすると、 30日間のお試し版でご利用頂くこと ができます。

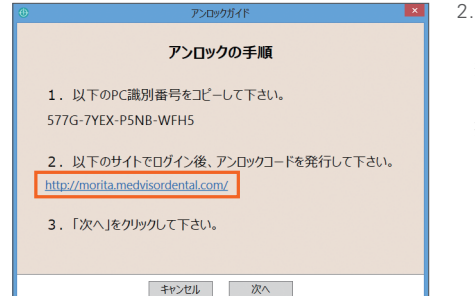

2.MedVisor dental G3 をインストール している PC がインターネットに接 続されている場合は、2 番のリンクを クリックします。インターネットに 接続されていない場合は、別のイン ターネットに接続されている端末 (PC、スマホ、タブレット)でサイト を開きます。

http://morita.medvisordental.com/

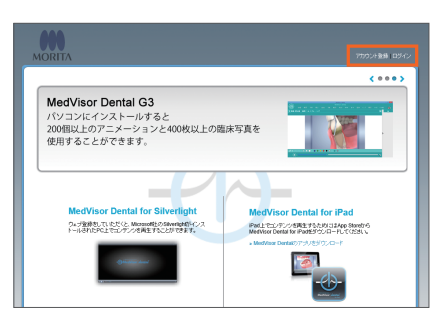

3.MedVisor dentalのアカウントを登録 済みの方は右上の「ログイン」、未登録 の方は「アカウント登録」をクリック します。

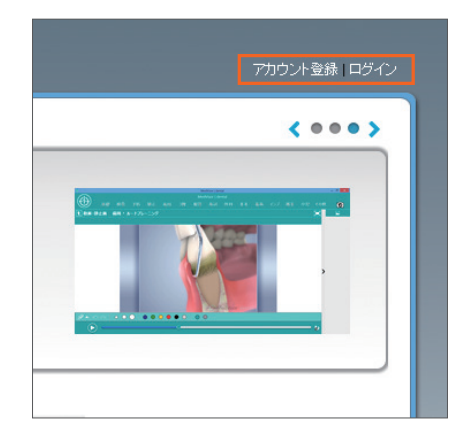

| ×FAX以外は入力:     | ど須事項です。                                                                           |                                       |
|----------------|-----------------------------------------------------------------------------------|---------------------------------------|
| メールアドレス        | metvisor@monita.com                                                               |                                       |
| メールフドレス開設      | medvisor@monita.com                                                               | <b>=</b>                              |
|                | 注意:<br>メールテレスをよくご確認をたか、<br>認確って入力された場合は、ゼウテデンS<br>受けが説: 〒15:30~17:35 Tel:0000-2   | 10.0ポートをつかっへのご確認にてご実施を承述す。<br>03-4610 |
| /379-F         |                                                                                   | * HANDON TRUE                         |
| パスワード編録        |                                                                                   | ********                              |
| 154080         | <b>A</b> H                                                                        | 5                                     |
| 氏名(名)          | 未創                                                                                |                                       |
| 698382         | モリな劇料医院                                                                           |                                       |
| TEL CONSISTO   | 0663802525 ×ハイアン不要                                                                |                                       |
| FAX(#FIERD)    | 0663001111 ×/M72/FIE                                                              |                                       |
| 699633         | モリな会好商店                                                                           |                                       |
| 文功名/営業所名:      | 大阪本社                                                                              | *Balacterations                       |
| TEL COPPOSED : | 0663802222 ※ハイアン不要                                                                |                                       |
|                | これよび死は、参加防衛は準約回りのユー<br>あなだは動作死免は事者ですかか<br>回<br>についたたこの時代、同僚します<br>(とついたここの時代、たたし) | ザー金融画面です。                             |

() 1.「アカウント登録」をクリックした 場合は、必要事項を入力し「送信」を クリックします。

HeadVisor dentalのアカウント情報通知メールです。 ・本メールはあ客様にご登録いただいたメールアドレスへ自動がにあ送りしております。 ・本メールアドレスへはご返信いただけません。

この廚は、MedVisor dentalのアカウントを登録していただき、誠にありがとうございます。

【ご登録いただいた 太郎 森田 様のアカウント情報】

メールアドレス〈ユーザーID〉: medvisor@morita.com

医院名:モリタ歯科医院 氏名:森田太郎 電話番号:0663802525 FAX番号:0663801111

歯科商店: モリタ歯科商店 支店:大阪本社 電話番号: 0663802222

【ライセンスコードの入力方法】 STEP1:以下のページにアクセスし、メールアドレスとバスワードを入力してログイン http://morita.medvisordental.com/login.aspx

STEP2:ログイン後、画面左の「ライセンスコード」をクリック STEP3:購入した製品を選択 STEP4:ライセンスコードを登録  2.「送信」をクリックした後に届く「ア カウント情報登録通知メール」内の STEP1のリンクをクリックすると、 ログインページが表示されます。同時 に届く「アカウント仮登録 Eメール」 内のリンクもクリックし、メールが問 題なく届いたことをお知らせ下さい。

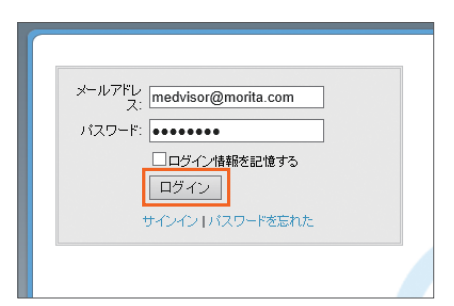

3.MedVisor dentalのアカウントに登録 済みのメールアドレス、パスワードを 入力し「ログイン」をクリックします。

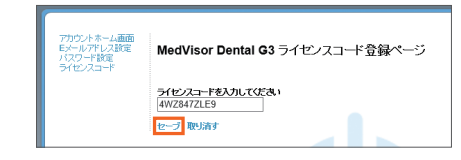

 7.購入された製品のライセンスコード を入力し、「セーブ」をクリックする とライセンスコードが登録されます。

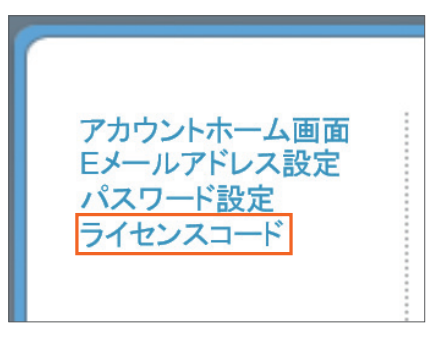

4.ログイン後の画面左上に表示される 「ライセンスコード」をクリックします。

| アカウントホーム画面<br>Eメールアドレス設定<br>バスワード設定<br>ライセンスコード | MedVisor Dental G3 ライセンスコード登録ページ                                                           |
|-------------------------------------------------|--------------------------------------------------------------------------------------------|
|                                                 | <u>ライセンスコードを入力してく</u> ださい。<br>4WZ8472LE9<br>10                                             |
|                                                 |                                                                                            |
|                                                 |                                                                                            |
|                                                 |                                                                                            |
| アカウントホーム画面<br>Eメールアドレス設定<br>バスワード設定<br>ライセンスコード | MedVisor Dental G3 ライセンスコード登録ページ                                                           |
| アカウントネーム画面<br>Eメールアドレス設定<br>バスワード設定<br>ライセンスコード | MedVisor Dental G3 ライセンスコード登録ページ<br>ライセンスコードを入力して広さい                                       |
| アカウントホーム画面<br>ヒメールアドレス設定<br>バスワード設定<br>ライセンスコード | MedVisor Dental G3 ライセンスコード登録ページ<br>ライセンスコードを入れてなる。<br>ユーザー書号: 00009999<br>を返き者: 21 キャンのレー |

MedVisor dental for iPad & Silverlight、もしくは for Webのライセンスがアカウントに登録され ている場合は、この画面は表示されません。 MedVisor dentalのアカウントに何もラ イセンスが登録されていない状態で アップグレードライセンスを入力する と、ユーザー番号と電話番号を入力する 画面が表示されます。メドバイザーデン タル ver.1、ver.2のユーザー番号と歯科 医院様の電話番号を入力し、「保存」を クリックするとライセンスコードが登 録されます。

ユーザー番号をお忘れになったり、電話 番号が登録当時から変更になった場合 は、デジタルサポートセンター(Tel: 0800-333-4618) にご連絡下さい。

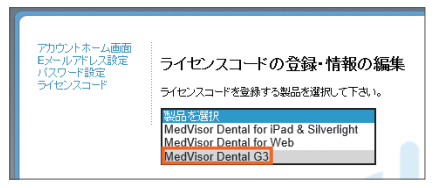

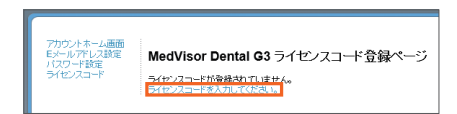

5.「MedVisor Dental G3」を選択します。

6.「ライセンスコードを入力して下さい。」 をクリックします。

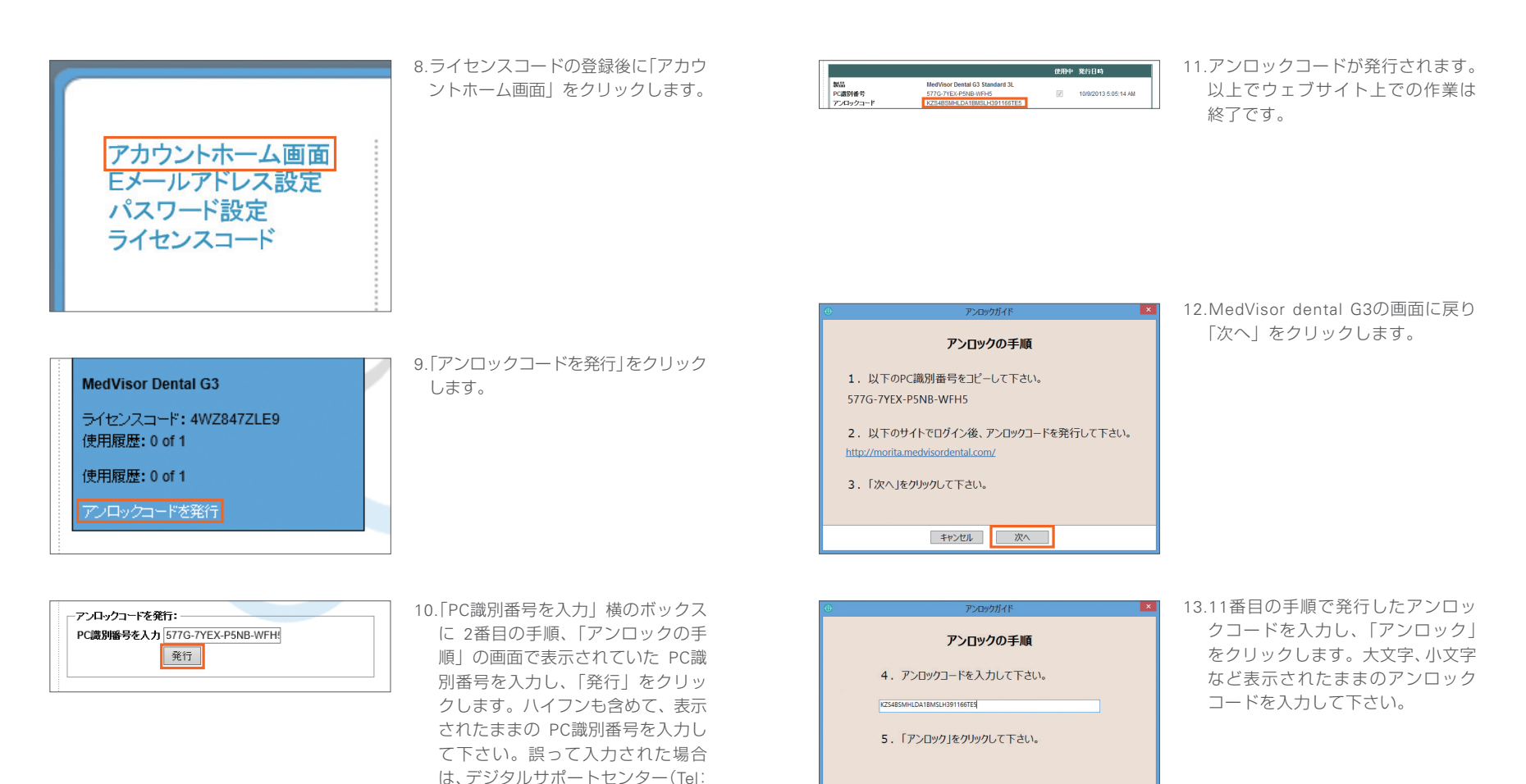

戻る アンロック

0800-333-4618) にご連絡下さい。

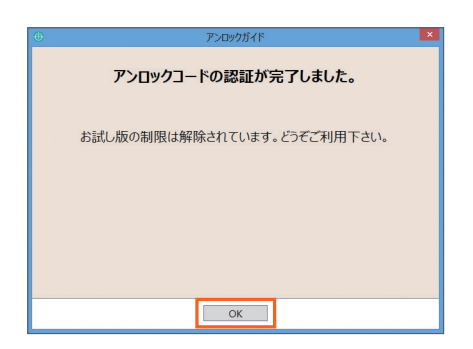

14.アンロックコードの認証が完了 します。「OK」をクリックすると、 すぐにご利用頂けます。

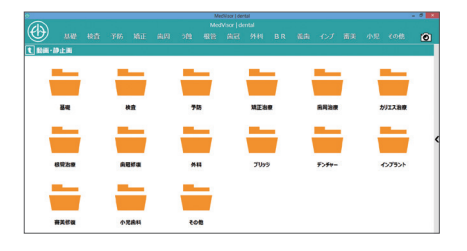

15.ホーム画面が表示されますので、 どうぞご利用下さい。

# 04 アンインストール

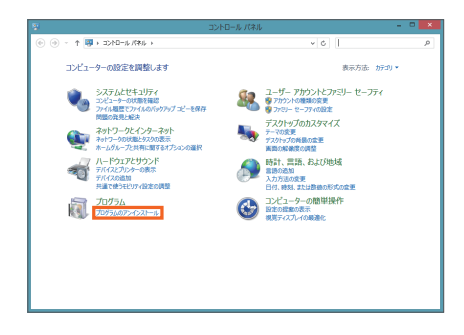

1.コントロールパネルを開き、「プログ ラムのアンインストール」をクリック します。

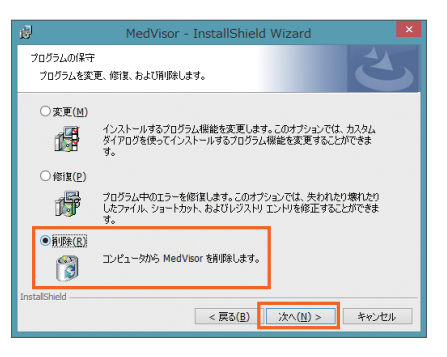

2.「削除」を選択し、「次へ」をクリック します。

|                                                                 | プログラムと機能                                                                                                    |                                                                                                    |                   |                                                                                                    |
|-----------------------------------------------------------------|----------------------------------------------------------------------------------------------------|----------------------------------------------------------------------------------------------------|-------------------|----------------------------------------------------------------------------------------------------|
|                                                                 | パネル > プログラム > プログラムと機能                                                                                                    | ▼ 0 プログラムと検疫の検索                                                                                                    |                   | P                                                                                                    |
| コントロール パネル ホーム<br>インストールされた更新プログラムを<br>表示<br>Windows の機能の有効化または | プログラムのアンインストールまたは変更<br>プログラムをアンインストールすなには、一覧からプログラムを選択して [7<br>ます。                                                                                                    | ウインストール]、[変更]、または [身曜]                                                                                                    | ] <del>2</del> 99 | 196                                                                                                    |
| 無効化                                                             | 整理 -                                                                                                    |                                                                                                    | 80                | - 8                                                                                                    |
|                                                                 | 8#                                                                                                    | 我行党                                                                                                    |                   | インストール                                                                                                    |
|                                                                 | #Apple Application Support     Control Code     Code and Code and Code and Code and Code and Code and Code and Code and Code and Code and Code and Code Code Code Code Code Code Code Cod | Apple Inc.<br>Apple Inc.<br>Bit3<br>Microsoft Corporation<br>Apple Inc.<br>System Data SQUIte Team<br>Microsoft Corporation<br>Microsoft Corporation<br>Microsoft Corporation<br>Microsoft Corporation<br>Microsoft Corporation<br>Microsoft Corporation |                   | 2014/01/1<br>2014/01/1<br>2014/01/1<br>2014/01/1<br>2014/01/1<br>2014/01/1<br>2014/01/1<br>2014/01/1<br>2014/01/1<br>2014/01/1<br>2014/01/1<br>2014/01/1 |
|                                                                 | ・<br>現在インストールされているプログラム<br>日本的のプログラムがインストールされています<br>日本的のプログラムがインストールされています                                                                                                    | 4.00 GB                                                                                                    |                   | ,                                                                                                    |

2. [MedVisor] をダブルクリックし、 アンインストールします。

| 🖞 MedVisor - InstallShield Wizard                                         |
|---------------------------------------------------------------------------|
| プログラムの削除<br>ご使用のシステムからプログラムを削除するオプションを選択しました。                             |
| 「削除するクリックして、コンピュータから MedVisor を削除してください。削除を実行すると、この<br>プログラムは、使用できなくなります。 |
| 設定を参照したり変更する場合は、「戻る」をクリックします。                                             |
|                                                                           |
|                                                                           |
|                                                                           |
|                                                                           |
|                                                                           |
| InstallShield                                                             |
| (京都) キャンセル                                                                |

3.「削除」をクリックすると、アンイン ストールが開始されます。

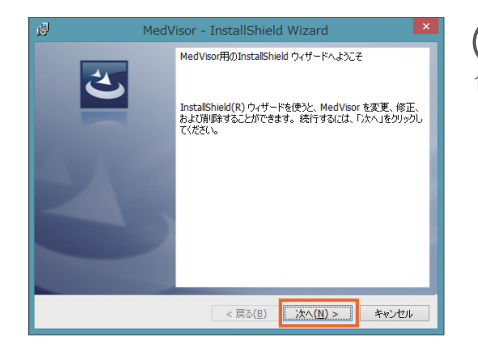

1.「プログラムのアンインストール」が 表示されない場合は、MedVisor dental G3のインストールディスク を PCに挿入し、「次へ」をクリック します。

[]

# 05 ボタンと画面の解説

05.01 ホーム画面

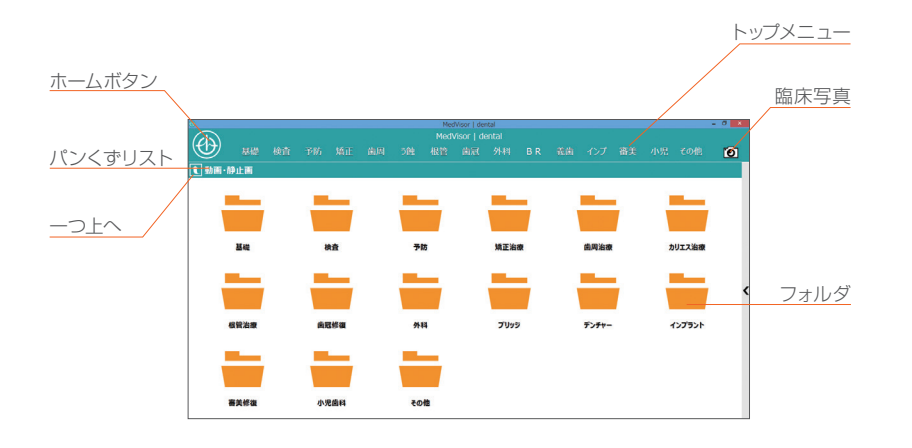

| ホーム画面                 |                                                                                  |
|-----------------------|----------------------------------------------------------------------------------|
| ホームボタン                | ホームボタンメニューを表示します。                                                                |
| パンくずリスト               | 表示中の画面の場所を表示します。表示されている名称<br>をクリックすると、クリックしたフォルダに移動します。                          |
| 一つ上へ                  | 一つ上のフォルダに移動します。                                                                  |
| トップメニュー               | 診療分野ごとの動画・静止画のカテゴリーが常に表示<br>されます。表示されている名称をクリックすると、ク<br>リックしたカテゴリー内のコンテンツを表示します。 |
| 臨床写真                  | 臨床写真のホーム画面を開きます。                                                                 |
| 動画・静止画カテゴリー<br>(フォルダ) | 表示されているアイコンをダブルクリックすると、カ<br>テゴリー内のコンテンツが表示されます。                                  |

## 05.02 ホームボタンメニュー

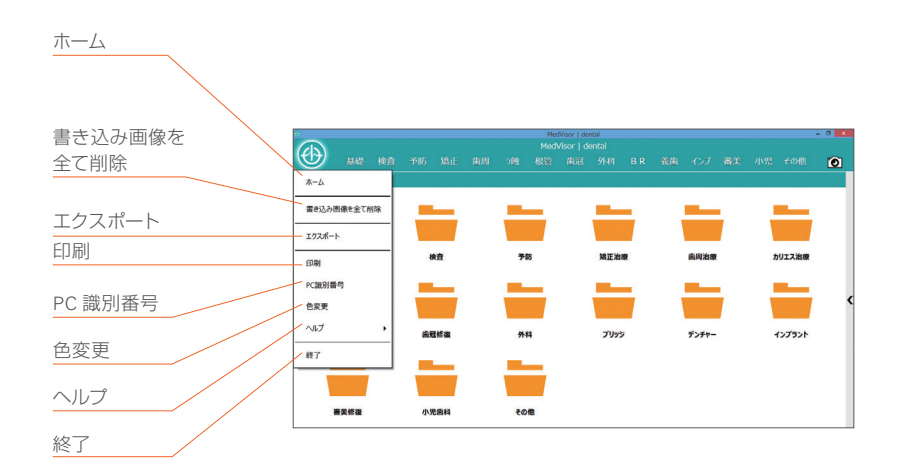

| ホームボタンメニュー  |                                         |
|-------------|-----------------------------------------|
| ホーム         | ホーム画面に戻ります。                             |
| 書き込み画像を全て削除 | サムネイルトレイ上の書き込み画像を全て削除します。               |
| エクスポート      | 書き込み画像をエクスポートする画面を表示します。                |
| 印刷          | 書き込み画像を印刷する画面を表示します。                    |
| PC識別番号      | アンロックコードを発行したPCの識別番号を表示します。             |
| 色変更         | トップメニューやコントロールパネルの背景色を変更<br>する画面を表示します。 |
| ヘルプ         | サポート情報とバージョン情報を表示します。                   |
| 終了          | メドバイザーを終了します。                           |

### 05.03 描画ツール

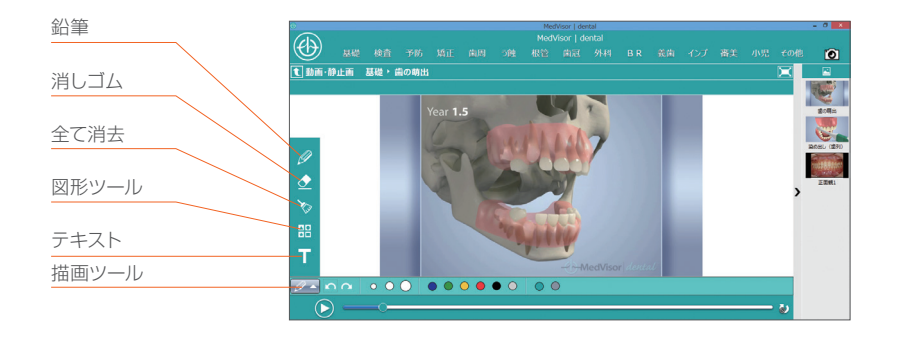

| 描画ツール |                                                  |
|-------|--------------------------------------------------|
| 鉛筆    | 一時停止した動画、静止画に線を書き込みます。                           |
| 消しゴム  | 書き込んだ線を消去します。                                    |
| 全て消去  | 書き込んだ線を一度で全て消去します。                               |
| 図形ツール | →(矢印)、○(丸)、×(バツ)の図形ツールで、一時停止<br>した動画、静止画に書き込みます。 |
| テキスト  | 任意の文字を一時停止した動画、静止画に入力します。                        |
| 描画ツール | 描画ツールバーを表示します。                                   |

### 05.04 動画再生画面

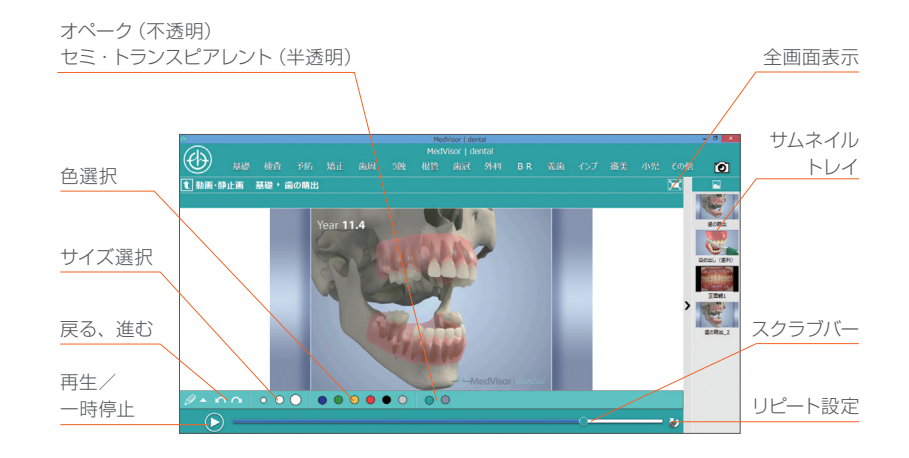

| <b></b>    | -    | = (  | <br>  | _         |
|------------|------|------|-------|-----------|
|            | IPPI | HH ( | I A I | <b>IH</b> |
| <b>半/1</b> | Imi  |      |       | пн        |
|            | _    |      | <br>_ | _         |

| オペーク(不透明)<br>セミ・トランスピアレント(半透明) | 書き込み線のオペーク、セミ・トランスピアレントの切り替えをします。                                                 |
|--------------------------------|-----------------------------------------------------------------------------------|
| 色選択                            | 書き込み線の色(青、緑、黄、赤、黒)を変更します。                                                         |
| サイズ選択                          | 書き込み線の太さ(細、中、太)を変更します。                                                            |
| 戻る、進む                          | 書き込み状態を一段階戻し(戻る)、戻した状態を一段階<br>進めます(進む)。                                           |
| 再生/一時停止                        | 動画の再生、一時停止をします。                                                                   |
| 全画面表示                          | 表示されているコンテンツを全画面で表示します。                                                           |
| サムネイルトレイ                       | 書き込みをした画像が自動的に一時保存されます。一時<br>保存された画像の上で右クリックをすると、「エクスポー<br>ト」、「削除」、「全て削除」を選択できます。 |
| スクラブバー                         | 再生している間右側へ自動的に進みます。左側に動かす<br>と巻き戻し、右側に動かすと早送りができます。                               |
| リピート設定                         | リピート再生のON、OFFを切り替えます。                                                             |

### 05.05 臨床写真、静止画表示画面

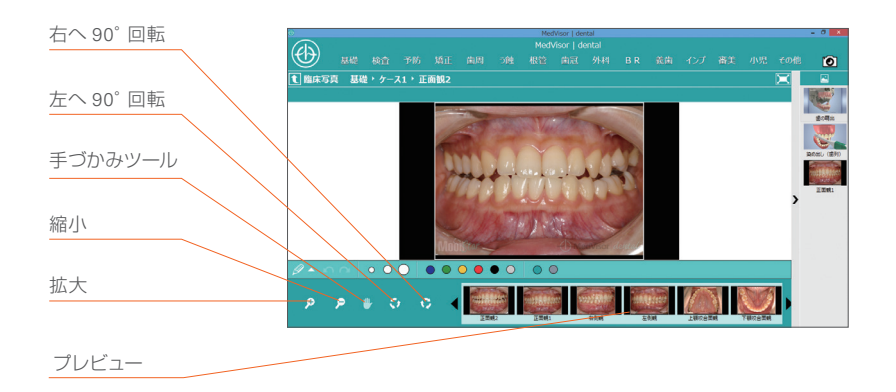

# 臨床写真、静止画表示画面 右へ90°回転 表示中の画像を右へ90°回転します。 左へ90°回転 表示中の画像を左へ90°回転します。 方かみツール 表示中の画像を任意の位置へ移動します。 縮小 表示中の画像を縮小して表示します。 拡大 表示中の画像を拡大して表示します。 プレビュー 同じフォルダに保存されている画像を一覧で表示します。 切り替わります。 切り替わります。

06 書き込み画像のエクスポート

サムネイルトレイに一時保存された画像をエクスポートすることができます。

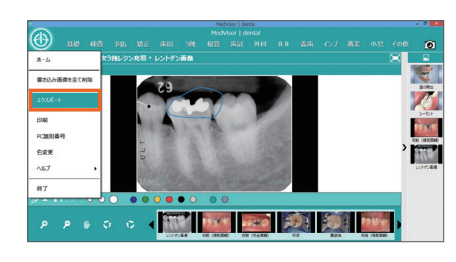

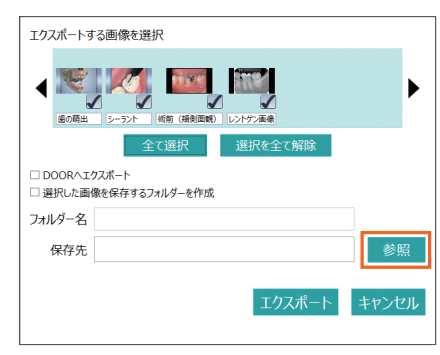

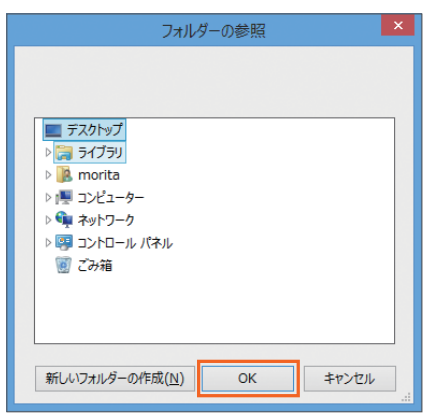

3.保存場所を選択し「OK」をクリック します。

1.ホームボタンをクリックし「エクス

2.エクスポートする画像を選択し、

「参照」をクリックします。

ポート をクリックします。

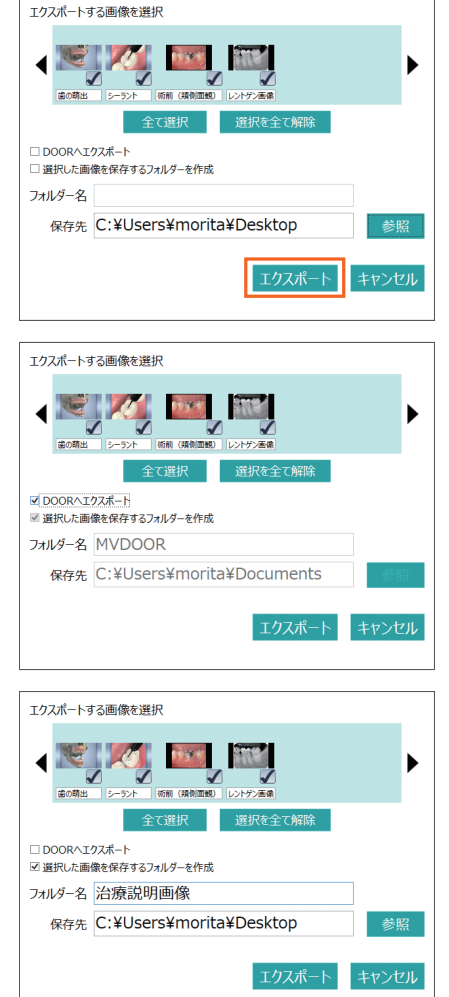

### エクスポート」をクリックすると、 選択した保存場所に画像がエクス ポートされます。

「DOORへエクスポート」を選択すると 自動的にフォルダ名と保存場所が入力 され「エクスポート」をクリックするだ けで、画像をエクスポートすることが できます。i-VIEW、TrinityCoreでス ムーズに画像をインポートすることが できます。

「選択した画像を保存するフォルダーを 作成」をクリックした後にフォルダ名を 入力し、保存場所を選択した後に「エク スポート」をクリックすると、作成した フォルダの中に画像をまとめて画像を エクスポートすることができます。

# 07 印刷

サムネイルトレイに一時保存された画像を印刷し、患者さんにお渡しすることができます。

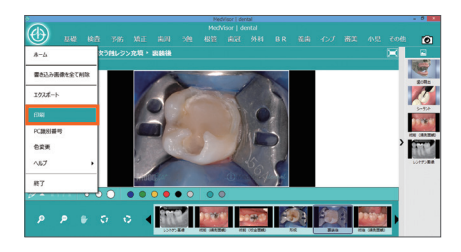

1.ホームボタンをクリックし「印刷」を クリックします。

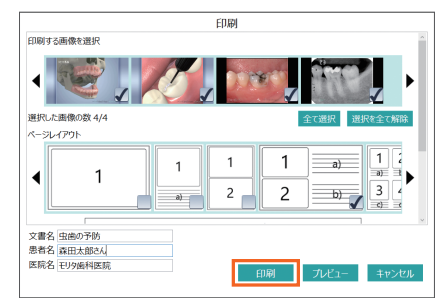

3.文書名、患者名、医院名を入力し、「印 刷」をクリックした後に、プリンタを 選択し印刷します。

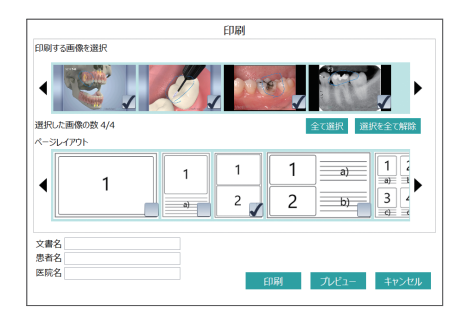

2.印刷する画像を選択し、ページレイ アウトを選択します。

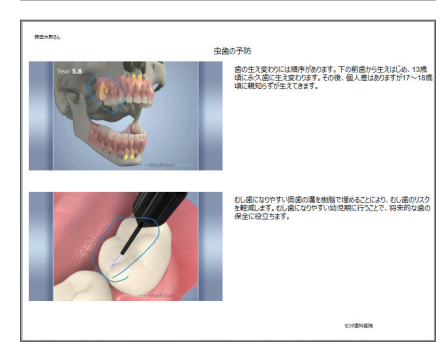

このように印刷され、患者さんにお渡し することができます。

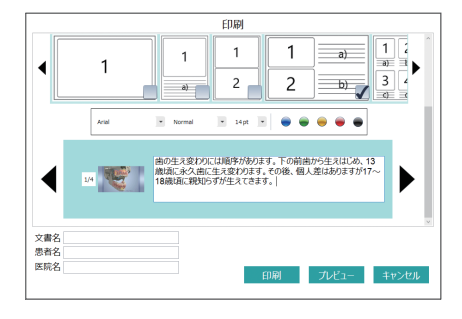

文字入力ができるページレイアウトを 選択した場合、文字入力のフィールド がページレイアウトの下に追加されま す。左右の矢印をクリックすると、文 字を入力する画像を切り替えることが できます。

(!